### Treinamento Wordpress (Portal FMRP)

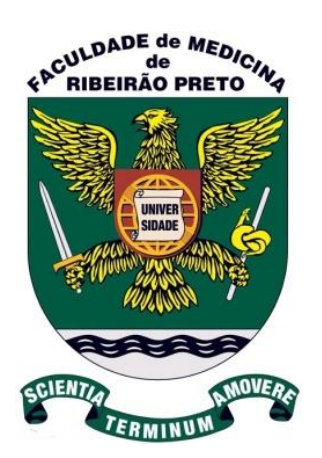

Criação e Atualização de Notícias (Posts)

Seção Técnica de Informática - STI Faculdade de Medicina de Ribeirão Preto - USP

Faculdade de Medicina de Ribeirão Preto - FMRP

Seção Técnica de Informática - STI

Junho / 2018

## Acesso ao WordPress

O portal da FMRP foi construído utilizando o *WordPress*, que permite gerenciar a publicação e a atualização de páginas, notícias (*posts*), imagens, vídeos, usuários, e outros componentes de uma página *web*.

| ≡ |
|---|
|   |
|   |

## 1) Clique na opção "*Posts*" (postagens) e uma lista de todos os posts será exibida:

| 🚯 🗥 Meus Sites 🥤                                                                 | 🔒 Faculo | dade de Medicina de                               | Ribeirão P       | + Novo Ver posts | SEO 🧳 Performance     | 2              |           |                                |     |                                                           | Português      | s 💿 Olá Trevilato 🎍 |
|----------------------------------------------------------------------------------|----------|---------------------------------------------------|------------------|------------------|-----------------------|----------------|-----------|--------------------------------|-----|-----------------------------------------------------------|----------------|---------------------|
| Painel                                                                           | Po       | Adicionar no                                      | ονο              |                  |                       |                |           |                                |     |                                                           | Opções de Tela | a 🔻 Ajuda 🔻         |
| Posts                                                                            | Tud      | lo (22) L. Publicados (                           | (22)   Livos (10 | n                |                       |                |           |                                |     |                                                           |                | Pesquisar posts     |
| Todos consta                                                                     | Ac       | ;ões em massa                                     | Aplicar          | Todas as datas 🗸 | Todas as categorias 🗸 | All SEO Scores | ✓ Filtrar |                                |     | 📃 22 it                                                   | ens « <        | 1 de 2 > »          |
| Adicionar novo                                                                   |          | Título                                            | Autor            | Categorias       | Tags                  |                | Idiomas   | Data                           | SEO | Título SEO                                                | Meta-Desc.     | PC em Foco          |
| Categorias<br>Tags<br>Tree View                                                  |          | Pregão<br>Eletrônico nº<br>020/2018 –<br>FMRP-USP | Trevilato        | Licitações       | -                     |                | Português | Publicado<br>30/05/2018        | ۵   | [:pb]Pregão<br>Eletrônico nº<br>020/2018 –<br>FMRP-USP[:] |                |                     |
| <b>9</b> ] Mídia                                                                 |          |                                                   |                  |                  |                       |                |           |                                |     |                                                           |                |                     |
| 📕 Páginas                                                                        |          |                                                   |                  |                  |                       |                |           |                                |     |                                                           |                |                     |
| <ul> <li>Slideshows</li> <li>Contact</li> <li>TablePress</li> </ul>              |          | Pregão<br>Eletrônico nº<br>019/2018 –<br>FMRP-USP | Trevilato        | Licitações       | _                     |                | Português | Publicado<br>30/05/2018        | ۵   | [:pb]Pregão<br>Eletrônico nº<br>019/2018 -<br>FMRP-USP[:] |                |                     |
| Aparência                                                                        |          |                                                   |                  |                  |                       |                |           |                                |     |                                                           |                |                     |
| <ul> <li>Plugins</li> <li>Usuários</li> <li>Ferramentas</li> </ul>               |          | Pregão<br>Presencial nº<br>018/2018 –<br>FMRP-USP | Trevilato        | Licitações       | _                     |                | Português | Publicado<br>30/05/2018        | ۵   | [:pb]Pregão<br>Presencial nº<br>018/2018 –<br>FMRP-USP[:] |                |                     |
| <ul><li>Configurações</li><li>Shortcodes</li></ul>                               |          |                                                   |                  |                  |                       |                |           |                                |     |                                                           |                |                     |
| <ul> <li>Plugin Overview</li> <li>Opções do Tema</li> <li>Performance</li> </ul> |          | Pregão<br>Eletrônico nº<br>017/2018               | Trevilato        | Licitações       | _                     |                | Português | Publicado<br>30/05/2018        | ۵   | [:pb]Pregão<br>Eletrônico nº<br>017/2018[:]               |                |                     |
| Duplicator     Search & Filter     Recolher Menu                                 |          | Pregão<br>Eletrônico nº<br>016/2018 –<br>FMRP-USP | Trevilato        | Licitações       | -                     |                | Português | Publicado<br><u>30/05/2018</u> | ۵   | [:pb]Pregão<br>Eletrônico nº<br>016/2018 –<br>FMRP-USP[:] |                |                     |
|                                                                                  |          | 04/07/2019                                        | Travilata        | Eventer          |                       |                | Dortuguês | Dublicado                      |     | fusban4/07/201                                            |                |                     |

#### **1a)** É possível filtrar a listagem por categoria e por data:

| 🚯 🗥 Meus Sites                  | 🔒 Facul | dade de Medicina de                                | Ribeirão P       | + Novo Verposts S     | EO 🧳 Performanc | ce             |           |                                          |     |                                                          | Português      | 🔯 Olá Trevilato 👗 |
|---------------------------------|---------|----------------------------------------------------|------------------|-----------------------|-----------------|----------------|-----------|------------------------------------------|-----|----------------------------------------------------------|----------------|-------------------|
| Painel                          | Po      | OSTS Adicionar no                                  | ovo              |                       |                 |                |           |                                          |     |                                                          | Opções de Tela | ▼ Ajuda ▼         |
| 📌 Posts                         | Tue     | do (22)   Publicados (                             | 22)   Lixos (10) |                       |                 |                |           |                                          |     |                                                          |                | Pesquisar posts   |
| Todos os posts                  | A       | ções em massa 🚿                                    | Aplicar          | Todas as datas 🗸 🛛 Li | icitações 🗸 🗸   | All SEO Scores | ← Filtrar |                                          |     |                                                          |                | 5 itens           |
| Adicionar novo                  |         | Título                                             | Autor            | Categorias            | Tag             | s I            | ldiomas   | Data                                     | SEO | Título SEO                                               | Meta-Desc.     | PC em Foco        |
| Categorias<br>Tags<br>Tree View |         | Pregão<br>Eletrônico nº<br>020/2018 –<br>EMPP-LISP | Trevilato        | Licitações            | _               | F              | Português | Publicado<br>30/05/2018                  | ۵   | [:pb]Pregão<br>Eletrônico nº<br>020/2018 –<br>EMRR-USPI1 |                |                   |
| 9 Mídia                         |         | rwikr-05r                                          |                  |                       |                 |                |           |                                          |     | FIVINE-USP[.]                                            |                |                   |
| 📕 Páginas                       |         |                                                    |                  |                       |                 |                |           |                                          |     |                                                          |                |                   |
| Slideshows                      |         | Pregão                                             | Trevilato        | Licitações            | _               | F              | Português | Publicado                                | •   | [:pb]Pregão                                              |                |                   |
| Contact                         |         | Eletrônico nº<br>019/2018 –                        |                  |                       |                 |                |           | 30/05/2018                               |     | Eletrônico nº<br>019/2018 -                              |                |                   |
| TablePress                      |         | FMRP-USP                                           |                  |                       |                 |                |           |                                          |     | FMRP-USP[:]                                              |                |                   |
| 🔊 Aparência                     |         |                                                    |                  |                       |                 |                |           |                                          |     |                                                          |                |                   |
| 🖌 Plugins                       |         | Pregão                                             | Trevilato        | Licitações            | _               | F              | Português | Publicado                                |     | [:pb]Pregão                                              |                |                   |
| 👗 Usuários                      |         | Presencial nº                                      |                  |                       |                 |                |           | 30/05/2018                               | •   | Presencial nº                                            |                |                   |
| 🖋 Ferramentas                   |         | FMRP-USP                                           |                  |                       |                 |                |           |                                          |     | FMRP-USP[:]                                              |                |                   |
| Configurações                   |         |                                                    |                  |                       |                 |                |           |                                          |     |                                                          |                |                   |
| [] Shortcodes                   |         |                                                    |                  |                       |                 |                |           |                                          |     |                                                          |                |                   |
| Plugin Overview                 |         | Pregão<br>Eletrônico nº                            | Trevilato        | Licitações            | _               | F              | Português | Publicado<br>30/05/2018                  | ۲   | [:pb]Pregão<br>Eletrônico nº                             |                |                   |
| Opções do Tema                  |         | 017/2018                                           |                  |                       |                 |                |           | dialities and the and the and the second |     | 017/2018[:]                                              |                |                   |
| S Performance                   |         |                                                    |                  |                       |                 |                |           |                                          |     |                                                          |                |                   |
| Duplicator                      |         |                                                    |                  |                       |                 |                |           |                                          |     |                                                          |                |                   |
| Search & Filter                 |         | Pregão<br>Eletrônico nº                            | Trevilato        | Licitações            | _               | F              | Português | Publicado<br>30/05/2018                  | ۲   | [:pb]Pregão<br>Eletrônico nº                             |                |                   |
| Recolher Menu                   |         | 016/2018 –<br>FMRP-USP                             |                  |                       |                 |                |           |                                          |     | 016/2018 -<br>EMRP-USPI:1                                |                |                   |
|                                 |         | 7.7.1.                                             | A. 1             | Colori,               | -               |                |           | 2.1                                      | 550 | 7. 1. 550                                                |                |                   |
|                                 |         | TA.1-                                              | A + =            | C-+                   | T               | - 1            |           | D-t-                                     | 650 | TAUL CEO                                                 | MALL D.L.      | DC E              |

#### **1b**) Também é possível efetuar uma busca por palavra-chave:

| 🚯 🗥 Meus Sites 🏾 🖀 | Faculdade de Medicina de    | e Ribeirão P     | 🕂 Novo Verposts SEO 🧳 F      | Performance      |           |            |     |                             | Português      | 🔯 Olá Trevilato 👗 |
|--------------------|-----------------------------|------------------|------------------------------|------------------|-----------|------------|-----|-----------------------------|----------------|-------------------|
| 🙆 Painel           | Posts Adicionar n           | novo Pesc        | quisar resultados para "020" |                  |           |            |     |                             | Opções de Tela | ▼ Ajuda ▼         |
| 🖈 Posts            | Tudo (22)   Publicados      | (22)   Lixos (10 | ))                           |                  |           |            |     | 020                         |                | Pesquisar posts   |
| Todos os posts     | Ações em massa              | ~ Aplicar        | Todas as datas ∽ Licitações  | ✓ All SEO Scores | ← Filtrar |            |     |                             |                | 📃 1 item          |
| Adicionar novo     | Título                      | Autor            | Categorias                   | Tags             | Idiomas   | Data       | SEO | Título SEO                  | Meta-Desc.     | PC em Foco        |
| Categorias         | Pregão                      | Trevilato        | Licitações                   | _                | Português | Publicado  | ۲   | [:pb]Pregão                 |                |                   |
| Tags               | Eletrônico nº<br>020/2018 – |                  |                              |                  |           | 30/05/2018 |     | Eletrônico nº<br>020/2018 – |                |                   |
|                    | FMRP-USP                    |                  |                              |                  |           |            |     | FMRP-USP[:]                 |                |                   |
| P] Mídia           |                             |                  |                              |                  |           |            |     |                             |                |                   |
| Páginas            |                             |                  |                              |                  |           |            |     |                             |                |                   |
| Slideshows         | Título                      | Autor            | Categorias                   | Tags             | Idiomas   | Data       | SEO | Título SEO                  | Meta-Desc.     | PC em Foco        |
| Contact            | Ações em massa              | ~ Aplicar        |                              |                  |           |            |     |                             |                | 1 item            |
| TablePress         |                             |                  |                              |                  |           |            |     |                             |                |                   |
| 🔊 Aparência        |                             |                  |                              |                  |           |            |     |                             |                |                   |
| 😰 Plugins          |                             |                  |                              |                  |           |            |     |                             |                |                   |
| 📥 Usuários         |                             |                  |                              |                  |           |            |     |                             |                |                   |
| 🖋 Ferramentas      |                             |                  |                              |                  |           |            |     |                             |                |                   |
| Configurações      |                             |                  |                              |                  |           |            |     |                             |                |                   |
| [] Shortcodes      |                             |                  |                              |                  |           |            |     |                             |                |                   |
|                    |                             |                  |                              |                  |           |            |     |                             |                |                   |
|                    |                             |                  |                              |                  |           |            |     |                             |                |                   |
| Porformanco        |                             |                  |                              |                  |           |            |     |                             |                |                   |
| Purliance          |                             |                  |                              |                  |           |            |     |                             |                |                   |
| Search & Filter    |                             |                  |                              |                  |           |            |     |                             |                |                   |
| Search & Filter    |                             |                  |                              |                  |           |            |     |                             |                |                   |
| Recolher Menu      |                             |                  |                              |                  |           |            |     |                             |                |                   |
|                    |                             |                  |                              |                  |           |            |     |                             |                |                   |
|                    | Obrigado por criar com      | WordPress.       |                              |                  |           |            |     |                             |                | Versão 4.7.5      |
|                    |                             |                  |                              |                  |           |            |     |                             |                |                   |

#### 2) Para criar um novo *post*, clique em "Adicionar novo":

| 🚯 🗥 Meus Sites ∦  | Faculda | de de Medicina de           | Ribeirão P       | + Novo Ver posts | SEO 🧳 Performance          | e                  |         |                         |     |                              | Português      | 📀 Olá Trevilato 👗 |
|-------------------|---------|-----------------------------|------------------|------------------|----------------------------|--------------------|---------|-------------------------|-----|------------------------------|----------------|-------------------|
| 🚯 Painel          | Pos     | Sts Adicionar no            |                  |                  |                            |                    |         |                         |     |                              | Opções de Tela | ▼ Ajuda ▼         |
| 📌 Posts           | Tudo    | (22)   Publicados (         | 22)   Lixos (10) | -                |                            |                    |         |                         |     |                              |                | Pesquisar posts   |
| Todos os posts    | Açô     | ies em massa 🛛 👻            | Aplicar          | Todas as datas 🛩 | Todas as categorias $\sim$ | All SEO Scores 🗸 🗸 | Filtrar |                         |     | 22 iter                      | ns « < 1       | de 2 🔹 »          |
| Adicionar novo    |         | Título                      | Autor            | Categorias       | Tags                       | s Idiom            | as      | Data                    | SEO | Título SEO                   | Meta-Desc.     | PC em Foco        |
| Categorias        |         | Pregão                      | Trevilato        | Licitações       | _                          | Portug             | uês     | Publicado               | ۲   | [:pb]Pregão                  |                |                   |
| Tags<br>Tree View |         | Eletrônico nº<br>020/2018 – |                  |                  |                            |                    |         | 30/05/2018              |     | Eletrônico nº<br>020/2018 –  |                |                   |
|                   |         | FMRP-USP                    |                  |                  |                            |                    |         |                         |     | FMRP-USP[:]                  |                |                   |
|                   |         |                             |                  |                  |                            |                    |         |                         |     |                              |                |                   |
| Paginas           |         |                             |                  |                  |                            |                    |         |                         |     |                              |                |                   |
| Slideshows        |         | Pregão<br>Eletrônico nº     | Trevilato        | Licitações       | —                          | Portug             | uês     | Publicado<br>30/05/2018 | ۲   | [:pb]Pregão<br>Eletrônico nº |                |                   |
| Contact           |         | 019/2018 –<br>FMRP-USP      |                  |                  |                            |                    |         |                         |     | 019/2018 -<br>EMRP-USPI:1    |                |                   |
| TablePress        |         |                             |                  |                  |                            |                    |         |                         |     | rinita obrigi                |                |                   |
| 🔊 Aparência       |         |                             |                  |                  |                            |                    |         |                         |     |                              |                |                   |
| 😰 Plugins         |         | Pregão                      | Trevilato        | Licitações       | _                          | Portug             | uês     | Publicado               | ٢   | [:pb]Pregão                  |                |                   |
| 👗 Usuários        |         | Presencial nº               |                  |                  |                            | -                  |         | 30/05/2018              |     | Presencial nº                |                |                   |
| 🖋 Ferramentas     |         | FMRP-USP                    |                  |                  |                            |                    |         |                         |     | FMRP-USP[:]                  |                |                   |
| Configurações     |         |                             |                  |                  |                            |                    |         |                         |     |                              |                |                   |
| [] Shortcodes     |         |                             |                  |                  |                            |                    |         |                         |     |                              |                |                   |
| Plugin Overview   |         | Pregão<br>Eletrônico pº     | Trevilato        | Licitações       | _                          | Portug             | uês     | Publicado               | ۲   | [:pb]Pregão<br>Eletrônico pº |                |                   |
| Opcões do Tema    |         | 017/2018                    |                  |                  |                            |                    |         | 30/03/2010              |     | 017/2018[:]                  |                |                   |
| Performance       |         |                             |                  |                  |                            |                    |         |                         |     |                              |                |                   |
|                   |         |                             |                  |                  |                            |                    |         |                         |     |                              |                |                   |
| Search & Filter   |         | Pregão<br>Eletrônico nº     | Trevilato        | Licitações       | _                          | Portug             | uês     | Publicado               | ۲   | [:pb]Pregão<br>Eletrônico nº |                |                   |
| Recollar Manu     |         | 016/2018 -                  |                  |                  |                            |                    |         | 39/03/2010              |     | 016/2018 -                   |                |                   |
|                   |         | FMRP-USP                    |                  |                  |                            |                    |         |                         |     | FMRP-USP[:]                  |                |                   |
|                   |         | 01/07/2019                  | Travilato        | Eventer          |                            | Dortuo             |         | Dublicada               | -   | 5esb104/07/201               |                |                   |

**2a)** Para atualizar um *post* posicione o mouse sobre a linha e opções irão aparecer **sob** o título do *post*. Clique em "Editar":

| 🚯 Painel                                                                              | Posts Adicionar novo                                                                                      |                          |              |                  |         |
|---------------------------------------------------------------------------------------|----------------------------------------------------------------------------------------------------|--------------------------|--------------|------------------|---------|
| 📌 Posts                                                                               | Tudo (22)   Publicados (22)                                                                               | Lixos (10)               |              |                  |         |
| Todos os posts                                                                        | Ações em massa 🗸 🗸                                                                                        | Aplicar Todas as datas ~ | Licitações ~ | All SEO Scores ~ | Filtrar |
| Adicionar novo                                                                        | Título                                                                                                    | Autor                    | Categorias   | Tags             |         |
| Categorias<br>Tags<br>Tree View                                                       | Pregão Eletrônico<br>nº 020/2018 –<br>FMRP-USP                                                            | Trevilato                | Licitações   | _                |         |
| 91 Mídia                                                                              |                                                                                                    |                          |              |                  |         |
| <ul> <li>Páginas</li> <li>Slideshows</li> <li>Contact</li> <li>TablePress</li> </ul>  | Pregão Eletrônico<br>nº 019/2018 –<br>FMRP-USP<br>Editar   Edição rápida<br>  Colocar na lixeira  <br>Ver | Trevilato                | Licitações   | -                |         |
| <ul> <li>Aparência</li> <li>Plugins</li> <li>Usuários</li> <li>Ferramentas</li> </ul> | Pregão Presencial<br>nº 018/2018 –<br>FMRP-USP                                                            | Trevilato                | Licitações   | _                |         |

## **2b**) Para apagar um *post* posicione o mouse sobre a linha e clique em "**Colocar na lixeira**":

| 🖚 Painel                                                                              | Posts Adicionar novo                                                                                      |                  |              |                  |         |
|---------------------------------------------------------------------------------------|----------------------------------------------------------------------------------------------------|------------------|--------------|------------------|---------|
| 📌 Posts 🔷                                                                             | Tudo (22)   Publicados (22)   L                                                                           | ixos (10)        |              |                  |         |
| Todos os posts                                                                        | Ações em massa 🗸 Ap                                                                                       | Todas as datas 🗸 | Licitações ~ | All SEO Scores 🗸 | Filtrar |
| Adicionar novo                                                                        | Título                                                                                                    | Autor            | Categorias   | Tags             |         |
| Categorias<br>Tags<br>Tree View                                                       | Pregão Eletrônico<br>nº 020/2018 –<br>FMRP-USP                                                            | Trevilato        | Licitações   | _                |         |
| <b>9</b> 3 Mídia                                                                      |                                                                                                    |                  |              |                  |         |
| <ul> <li>Páginas</li> <li>Slideshows</li> <li>Contact</li> <li>TablePress</li> </ul>  | Pregão Eletrônico<br>nº 019/2018 –<br>FMRP-USP<br>Editar   Edição rápida<br>  Colocar na lixeira  <br>Ver | Trevilato        | Licitações   | _                |         |
| <ul> <li>Aparência</li> <li>Plugins</li> <li>Usuários</li> <li>Ferramentas</li> </ul> | Pregão Presencial<br>nº 018/2018 –<br>FMRP-USP                                                            | Trevilato        | Licitações   | _                |         |

**3)** A tela de edição oferece um conjunto de ferramentas semelhantes às do *MS Word*, na guia "**Visual**":

| 🔞 🗥 Meus Sites 🔺             | Faculdade de Medicina de Ribeirão P 🕂 Novo Ver Post SEO 🧳 Performance                                                                                                    | Português 🛛 Olá Trevilato 👗          |
|------------------------------|----------------------------------------------------------------------------------------------------|--------------------------------------|
| 🚯 Painel                     | Editar post Adicionaran                                                                                                    | Opções de Tela 🔻 Ajuda 🔻             |
|                              |                                                                                                    |                                      |
| 🖈 Posts                      | 🖸 Português 💶 Español 💥 English                                                                                                    | Publicar 🔺                           |
| Todos os posts               | Pregão Presencial nº 018/2018 – FMRP-USP                                                                                                    | Visualizar Alterações                |
| Adicionar novo<br>Categorias | Link Permanente http://sites.usp.br/fmrpnew/pregao-presencial-0182018-fmrp-usp/                                                                                                    | P Status: Publicado Editar           |
| Tags                         | 9 Adicionar mídia 🚾 Insira slideshow 🕕 Insert shortcode Visual Texto Page Builder                                                                                                    | Visibilidade: Público Editar         |
| Tree View                    | Arquivo 👻 Editar 👻 Inserir 👻 Ver 👻 Formato 👻 Tabela 👻 Ferramentas 👻                                                                                                    | Publicado em: 30 maio, 2018 às 14:04 |
| 9 Mídia                      | Parágrafo ▼ B I U × 46 目 ▼ 目 ▼ 目 ± 三 三 目 準 乗 ↑ ♂ × 圖 ◎ 👍 🛛 ×                                                                                                    | Editar                               |
| 📕 Páginas                    | Times New • 12pt • <u>A</u> • <u>A</u> • <u>L</u> 🛱 ◊ 🖉 💥 🖽 • - Γ 🚍 Ω 👬 Ø                                                                                                    | SEO: O <u>Check</u>                  |
| Slideshows                   | •                                                                                                    | Mover para a lixeira Atualizar       |
| Contact                      | Contratação de Seguro para a FMRP-USP                                                                                                    |                                      |
| TablePress                   | A FACULDADE DE MEDICINA DE RIBEIRÃO PRETO DA UNIVERSIDADE DE SÃO PAULO torna público aos interessados                                                                                                    | Formato 🔺                            |
| 🔊 Anarência                  | que realizará licitação, na modalidade PREGÃO PRESENCIAL Nº 018/2018 – FMRP-USP, para a Contratação de Seguro para                                                                                                    | 💿 🖈 Padrão                           |
| No Divela                    | a FMRP-USP, do tipo MENOR PREÇO. A vistoria aos locais será realizada no dia 14/05/2018, das 14h00 ás 14h15, na Seção<br>de Serviços Gerais A realização da sessão nública será no dia 18/05/2018, às ob20, na Sala 06 do Laboratório | 🔿 🎜 Áudio                            |
| Plugins                      | Multidisciplinar da Faculdade de Medicina de Ribeirão Preto – USP – Avenida Bandeirantes, 3000 – Monte Alegre – Ribeirão                                                                                                    | 🔿 🛃 Nota                             |
| 👗 Usuários                   | Preto – SP. O Edital na íntegra encontra-se disponível nos seguintes endereços:                                                                                                    | 🔿 🖣 Chat                             |
| 🖋 Ferramentas                | - Lister Zee PRIDE LICE                                                                                                    | 🔿 🔛 Galeria                          |
| Configurações                | LICITAÇÕES FMKP-USP     Bolsa Eletrônica de compras                                                                                                    | 🔿 🔛 Imagem                           |
| [] Shortcodes                | Mercúrio Web - USP                                                                                                    | 🔿 🥜 Link                             |
|                              | Imprensa Oficial - SP                                                                                                    | 🔿 🌀 Citação                          |
| Plugin Overview              | » Edital 0182018                                                                                                    | 🔿 💬 Status                           |
| Opções do Tema               | » CARTA PROPOSTA COMERCIAL                                                                                                    | ○ ▶ Vídeo                            |
| Performance                  | » <u>Esclarecimento nº 1</u>                                                                                                    |                                      |
| Cuplicator                   | » <u>Esclarecimento nº 2</u>                                                                                                    | Categorias 🔺                         |
| Search & Filter              | » <u>Esclarecimento nº 3 - Vistoria</u>                                                                                                    | Todas as categorias Mais usadas      |
|                              |                                                                                                    | Licitaçãos                           |
| Recolher Menu                |                                                                                                    |                                      |
|                              | div                                                                                                    | Eventos                              |
|                              | Palavras: 122 Última edição feita por Trevilato, em 30 de maio de 2018 às 14:04                                                                                                    |                                      |
|                              | 🖸 Português 🛄 Español 🛛 🚟 English                                                                                                    | + Adicionar nova categoria           |

**Obs**.: A guia "**Texto**" só deve ser utilizada por quem conheça a linguagem HTML.

## **3a) Importante:** a categoria deve ser selecionada com <u>cuidado</u>! Do contrário, o *post* será exibido no lugar errado.

| 🔞 🚓 Meus Sites 🔏             | Faculdade de Medicina de Ribeirão P 🕂 Novo Ver Post SEO 🧳 Performance                                                                                                    | Português 🛛 📀 Olá Trevilato 🛔        |
|------------------------------|----------------------------------------------------------------------------------------------------|--------------------------------------|
| 🚯 Painel                     | Editar post Adicionar novo                                                                                                    | Opções de Tela ▼ Ajuda ▼             |
|                              |                                                                                                    |                                      |
| Posts                        | C Português Español 🚟 English                                                                                                    | Publicar 🔺                           |
| Todos os posts               | Pregão Presencial nº 018/2018 – FMRP-USP                                                                                                    | Visualizar Alterações                |
| Adicionar novo<br>Categorias | Link Permanente http://sites.usp.br/fmrpnew/pregao-presencial-0182018-fmrp-usp/                                                                                                    | P Status: Publicado Editar           |
| Tags                         | 9 Adicionar mídia 🔤 Insira slideshow 🕼 Insert shortcode Visual Texto Page Builder                                                                                                    | Visibilidade: Público Editar         |
| Tree View                    | Arquivo 💌 Editar 👻 Inserir 👻 Ver 💘 Formato 👻 Tabela 💘 Ferramentas 👻                                                                                                    | Publicado em: 30 maio, 2018 às 14:04 |
| <b>9</b> ] Mídia             | Parágrafo ▼ B I U × 46 ⊟ ▼ ⊟ ▼ Ξ Ξ Ξ Ξ Ξ Ξ Ξ Ξ → / × 📟 🗅 🛛 🗙                                                                                                    | Editar                               |
| 📕 Páginas                    | Times New 🔻 12pt 🔹 🔺 🔺 🛣 🖉 🖉 🖉 🞇 🖽 🖛 — 🖓 🚟 Ω 👪 🕑                                                                                                    | SEO: O Check                         |
| Slideshows                   |                                                                                                    | Mover para a lixeira Atualizar       |
| 💟 Contact                    | Contratação de Seguro para a FMRP-USP                                                                                                    |                                      |
| TablePress                   | A FACULDADE DE MEDICINA DE RIBEIRÃO PRETO DA UNIVERSIDADE DE SÃO PAULO torna público aos interessados                                                                                                    | Formato 🔺                            |
| 🔊 Aparência                  | que realizará licitação, na modalidade PREGÃO PRESENCIAL Nº 018/2018 - FMRP-USP, para a Contratação de Seguro para                                                                                                    | 💿 🖈 Padrão                           |
| No Diverse                   | a FMRP-USP, do tipo MENOR PREÇO. A vistoria aos locais sera realizada no dia 14/05/2018, das 14h00 as 14h15, na Seçao<br>de Serviços Cerais A realização da sessão pública será no dia 18/05/2018 às ob20, na Sala 06 do Laboratório | 🔿 🎜 Áudio                            |
| Filigins                     | Multidisciplinar da Faculdade de Medicina de Ribeirão Preto – USP – Avenida Bandeirantes, 3900 – Monte Alegre – Ribeirão                                                                                                    | 🔿 🛃 Nota                             |
| 👗 Usuários                   | Preto – SP. O Edital na íntegra encontra-se disponível nos seguintes endereços:                                                                                                    | Chat                                 |
| 差 Ferramentas                | Ligitações EMPD_USD                                                                                                    | 🔿 🕍 Galeria                          |
| Configurações                | Bolsa Eletrônica de compras                                                                                                    | 🔿 🕍 Imagem                           |
| [] Shortcodes                | <u>Mercúrio Web - USP</u>                                                                                                    | C / Link                             |
|                              | Imprensa Oficial - SP                                                                                                    | Citação                              |
| Plugin Overview              | » Edital 0182018                                                                                                    | y status                             |
| 🔅 Opções do Tema             | » CARTA PROPOSTA COMERCIAL                                                                                                    |                                      |
| Performance                  | » <u>Esclarecimento nº 1</u>                                                                                                    |                                      |
| Duplicator                   | » <u>Esclarecimento nº 2</u><br>» Esclarecimento nº 2 - Vistoria                                                                                                    | Categorias 🔺                         |
| Search & Filter              | " Locarcomento nº 3- visiona                                                                                                    | Todas as categorias Mais usadas      |
| Recolher Menu                |                                                                                                    | ✓ Licitações                         |
|                              |                                                                                                    | Destaques                            |
|                              | dIV<br>Palavras: 122 Última edição feita por Trevilato em 30 de maio de 2018 às 14/04                                                                                                    | Eventos                              |
|                              | Português 🖾 Español 🏭 English                                                                                                    | + Adicionar nova categoria           |

**3b**) Textos podem copiados de outros programas, tais como *Word, Excel* e *Chrome*. Para colar primeiro clique na caixa de edição:

| 🝈 ሕ Meus Sites 🥤  | Faculdade de Medicina de Ribeirão P 🕂 Novo Ver Post SEO 😽 Performance                                                                                                    | Português 🛛 📀 Olá Trevilato 👗        |
|-------------------|----------------------------------------------------------------------------------------------------|--------------------------------------|
| 🚳 Painel          | Editar post Adicionar novo                                                                                                    | Opções de Tela ▼ Ajuda ▼             |
| 📌 Posts 🔹         | 🖸 Português 🛄 Español 🚟 English                                                                                                    | Publicar 🔺                           |
| Todos os posts    | Pregão Presencial nº 018/2018 – FMRP-USP                                                                                                    | Visualizar Altoraçãos                |
| Adicionar novo    | Link Permanente http://sites.usp.br/fmrpnew/pregao-presencial-0182018-fmrp-usp/ Editar                                                                                                    |                                      |
| Categorias        |                                                                                                    | Y Status: Publicado <u>Editar</u>    |
| Tags              | 📭 Adicionar mídia 🗖 Insira slideshow 🕼 Insert shortcode Visual Visual Texto Page Builder                                                                                                    | Visibilidade: Público Editar         |
| Tree View         | Arquivo 🗸 Editar 💘 Inserir 💘 Ver 💘 Formato 🐙 Tabela 💘 Ferramentas 💘                                                                                                    | Publicado em: 30 maio, 2018 às 14:04 |
| 9 Mídia           | Parágrafo ▼ B I U × 66 目▼目▼目 主 主 目 理 野 ↑ ♂ × 圖 ◎ ×                                                                                                    | Editar                               |
| 📕 Páginas         | Times New 🔻 12pt 🔹 🗚 💌 击 🛱 🖉 🥔 🗱 🐨 — 🗍 🧮 Ω 👬 🔮                                                                                                    | SEO: O Check                         |
| 🗐 Slideshows      |                                                                                                    | Mover para a lixeira Atualizar       |
| M Contact         | Contratação de Seguro para a FMRP-USP                                                                                                    |                                      |
|                   |                                                                                                    | Formato 🔺                            |
|                   | A FACULDADE DE MEDICINA DE RIBEIRAO PREIO DA UNIVERSIDADE DE SAO PAULO torna publico aos interessados<br>que realizará licitação, na modalidade PREGÃO PRESENCIAL Nº 018/2018 – FMRP-USP, para a Contratação de Seguro para | Dadrão                               |
| 🔊 Aparência       | a FMRP-USP, do tipo MENOR PREÇO. A vistoria aos locais será realizada no dia 14/05/2018, das 14h00 às 14h15, na Seção                                                                                                    |                                      |
| 😰 Plugins         | de Serviços Gerais. A realização da sessão pública será no dia 18/05/2018, às 9h30, na Sala 06 do Laboratório                                                                                                    | O D Nota                             |
| 👗 Usuários        | Multidisciplinar da Faculdade de Medicina de Ribeirão Preto – USP – Avenida Bandeirantes, 3900 – Monte Alegre – Ribeirão                                                                                                    | 🔿 🔽 Chat                             |
| 差 Ferramentas     | Preto – SP. O Edital na integra encontra-se disponível nos seguintes endereços:                                                                                                    | 🔿 🔛 Galeria                          |
| Configurações     | Licitações FMRP-USP                                                                                                    | 🔿 🔛 Imagem                           |
|                   | Bolsa Eletrônica de compras     Mercúrio Web - USP                                                                                                    | 🔿 🖉 Link                             |
| [] Shortcodes     | Imprensa Oficial - SP                                                                                                    | 🔿 🌀 Citação                          |
| 🔅 Plugin Overview |                                                                                                    | 🔿 💬 Status                           |
| 🔅 Opções do Tema  | » <u>Edital 0182018</u><br>» CARTA PROPOSTA COMERCIAL                                                                                                    | 🔿 💽 Vídeo                            |
| S Performance     | » Esclarecimento nº 1                                                                                                    |                                      |
| C Duplicator      | » Esclarecimento nº 2                                                                                                    | Categorias 🔺                         |
| Coardo Pr Filter  | » <u>Esclarecimento nº 3 - Vistoria</u>                                                                                                    | Todas as categorias Mais usadas      |
|                   |                                                                                                    |                                      |
| Recolher Menu     |                                                                                                    | Licitações     Destaques             |
|                   | div                                                                                                    | Eventos                              |
|                   | Palavras: 122 Última edição feita por Trevilato, em 30 de maio de 2018 às 14:04                                                                                                    |                                      |
|                   | 💽 Português 🔽 Español 🚟 English                                                                                                    | + Adicionar nova categoria           |

**Nota**: Para copiar e colar, primeiro selecione o texto e clique com o botão direito do mouse para abrir o menu de opções, ou use os atalhos **Ctrl+C** e **Ctrl+V**.

# **4)** Imagens (fotos, logotipos, gráficos) e *links* para arquivos de texto (PDF, *Word*, *Excel*) podem ser inseridos clicando em "Adicionar mídia":

| 🔞 🗥 Meus Sites 🔗             | Faculdade de Medicina de Ribeirão P 🕂 Novo Ver Post SEO 😽 Performance                                                                                                    | Português 🛛 📀 Olá Trevilato 📥        |
|------------------------------|----------------------------------------------------------------------------------------------------|--------------------------------------|
| 🚳 Painel                     | Editar post Adicionar novo                                                                                                    | Opções de Tela ▼ Ajuda ▼             |
| 🖈 Posts                      | 💽 Português 🔽 Español 🗱 English                                                                                                    | Publicar 🔺                           |
| Todos os posts               | Pregão Presencial nº 018/2018 – FMRP-USP                                                                                                    | Vieualizar Alteraçãos                |
| Adicionar novo<br>Categorias | Link Permanente http://sites.usp.br/fmrpnew/pregao-presencial-0182018-fmrp-usp/ Editar                                                                                                    | Status: Publicado <u>Editar</u>      |
| Tags                         | 9 Adicionar mídia 🔤 Insira slideshow 🕅 Insert shortcode Visual Texto Page Builder                                                                                                    | Visibilidade: Público Editar         |
| Tree View                    | Arquivo 🗙 Editar 🖌 Inserir 🖌 Ver 🖌 Formato 🖌 Tabela 🖌 Ferramentas 👻                                                                                                    | Dublicado em: 30 maio, 2018 às 14:04 |
| <b>9</b> ] Mídia             | Parágrafo ▼ B I U × 46 ⊟ ▼ ⊟ ▼ Ξ Ξ Ξ ≡ ቑ ⅌ ↑ / × 📟 🗅 🛛 🗙                                                                                                    | Editar                               |
| 📕 Páginas                    | Times New • 12pt • <u>A</u> • <u>A</u> • <u>L</u> = $Ω$ = Ω = Ω                                                                                                    | SEO: O Check                         |
| Slideshows                   |                                                                                                    | Mover para a lixeira Atualizar       |
| 💟 Contact                    | Contratação de Seguro para a FMRP-USP                                                                                                    |                                      |
| TablePress                   | A FACULDADE DE MEDICINA DE RIBEIRÃO PRETO DA UNIVERSIDADE DE SÃO PAULO torna público aos interessados                                                                                                    | Formato 🔺                            |
| 🔊 Aparência                  | que realizará licitação, na modalidade PREGÃO PRESENCIAL Nº 018/2018 – FMRP-USP, para a Contratação de Seguro para                                                                                                    | 💿 📌 Padrão                           |
|                              | a FMRP-USP, do tipo MENOR PREÇO. A vistoria aos locais sera realizada no dia 14/05/2018, das 14000 as 14015, na Seção<br>de Serviços Gerais. A realização da sessão pública será no dia 18/05/2018, às ob30, na Sala 06 do Laboratório | 🔿 🎜 Áudio                            |
| Illevérier                   | Multidisciplinar da Faculdade de Medicina de Ribeirão Preto – USP – Avenida Bandeirantes, 3900 – Monte Alegre – Ribeirão                                                                                                    | Nota                                 |
| Suarios                      | Preto – SP. O Edital na íntegra encontra-se disponível nos seguintes endereços:                                                                                                    | Chat                                 |
| 🎤 Ferramentas                | Licitações FMRP-USP                                                                                                    | Galeria                              |
| Configurações                | Bolsa Eletrônica de compras                                                                                                    |                                      |
| [] Shortcodes                | <u>Mercúrio Web - USP</u>                                                                                                    | 66 Citação                           |
| Blugin Overview              | • Imprensa Onciai - SP                                                                                                    | ) 💬 Status                           |
|                              | » <u>Edital 0182018</u>                                                                                                    | 🔿 💽 Vídeo                            |
| Opções do tema               | » CARTA PROPOSTA COMERCIAL                                                                                                    |                                      |
| • Performance                | » Esclarecimento nº 2                                                                                                    | Categorias                           |
| Cuplicator                   | » Esclarecimento nº 3 - Vistoria                                                                                                    |                                      |
| Search & Filter              |                                                                                                    | Iodas as categorias Mais usadas      |
| Recolher Menu                |                                                                                                    | ✓ Licitações                         |
|                              | div                                                                                                    | Destaques                            |
|                              | Palavras: 122 Última edição feita por Trevilato, em 30 de maio de 2018 às 14:04                                                                                                    |                                      |
|                              | 🛐 Portuguès 💶 Español 🚟 English                                                                                                    | + Adicionar nova categoria           |

**Obs.:** Alguns tipos de arquivos, como .zip e .rar, **não** são aceitos.

**4a)** Para inserir um <u>novo</u> arquivo (que não esteja na biblioteca) clique em "**Selecionar arquivos**" na guia "**Enviar arquivos**", localize o arquivo desejado. Clique no botão "**Inserir no post**":

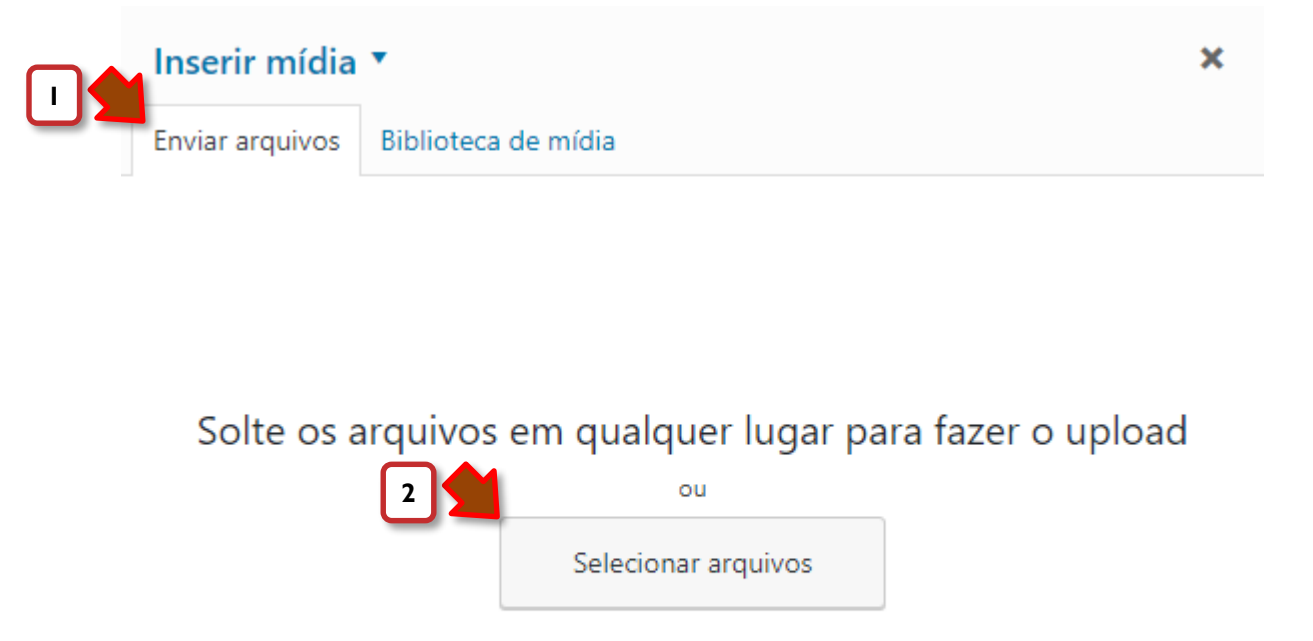

O tamanho máximo do arquivo de upload: 99 MB.

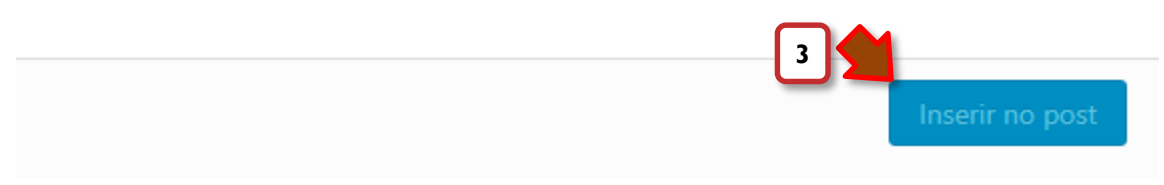

**Obs.:** Todos os arquivos inseridos desta maneira são automaticamente adicionados à **Biblioteca de mídia** e podem ser inseridos novamente de qualquer lugar a partir dela (próximo *slide*).

**4b**) Para inserir um arquivo da biblioteca selecione o arquivo na guia "**Biblioteca de mídia**" e clique no botão "**Inserir no post**":

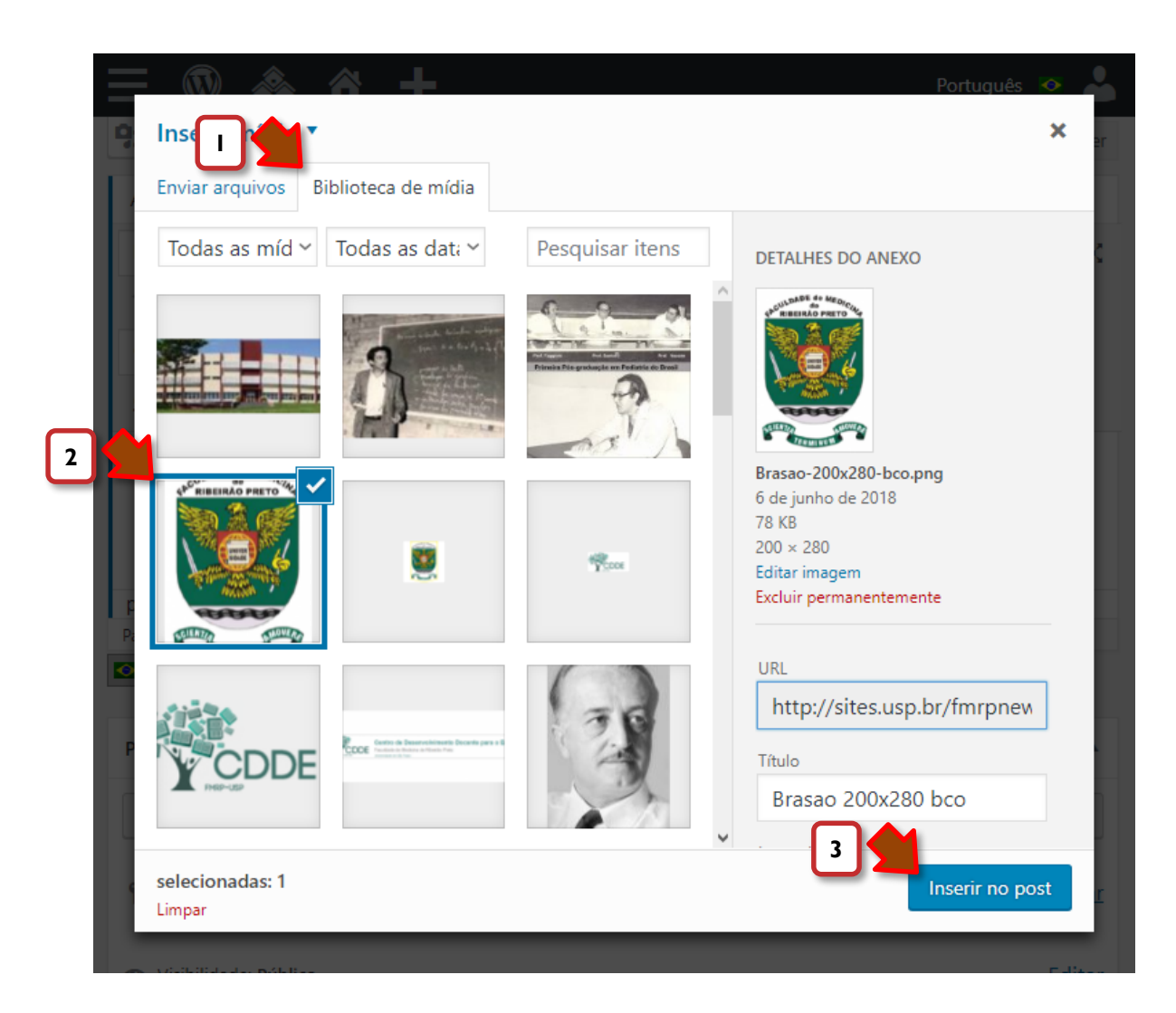

Nota: É possível filtrar a listagem por palavra-chave utilizando o campo "Pesquisar itens".

- (Opcional): se quiser verificar como as informações serão exibidas, clique no botão "Visualizar" na caixa "Publicar", à direita da janela de edição.
- 6a) Clique no botão "Publicar" na caixa "Publicar", à direita para finalizar a criação do *post*.
  Cuidado: Esta ação tornará o conteúdo imediatamente disponível na Internet.
- 6b) Se for uma atualização das informações, o texto do botão mudará para "Atualizar".

| Publicar 🔺                         |
|------------------------------------|
| Salvar como rascunho<br>Visualizar |
| <b>9</b> Status: Rascunho Editar   |
| Visibilidade: Público Editar       |
| Publicar imediatamente Editar      |
| SEO: Check Publicar                |

7) Finalmente, na barra escura na parte superior da janela, à direita, posicione o mouse sobre o nome do usuário e clique em "**Sair**" para sair do *Wordpress*.

**Obs.:** Às vezes, dependendo do conteúdo e da quantidade de alterações, as ações acima podem demorar alguns minutos para serem concluídas.